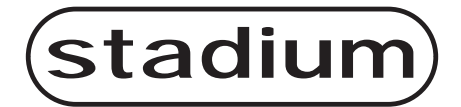

# STARLITE SMART LASER PROJECTOR

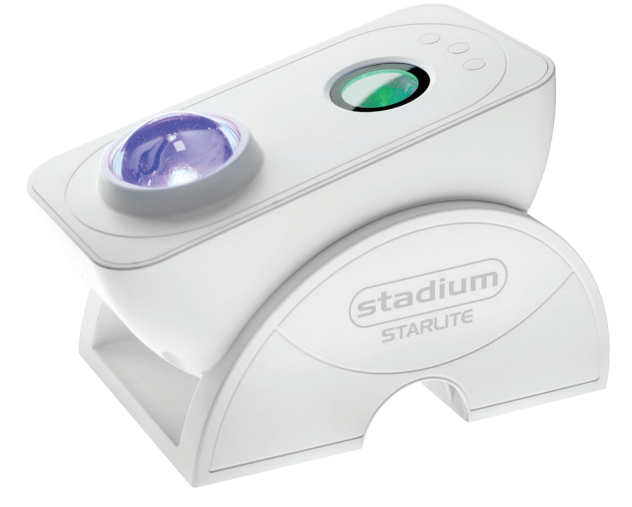

### **USER MANUAL**

#### SAFETY WARNINGS

- Please keep the product away from open flames.
- Please keep away from water to avoid damage.
- Please keep out of reach of children. Children may use it under adult supervision.
- Please cut off power supply if a hazard occurs.
- Please use the product in line with instructions.
- Do not look directly at the laser to avoid damaging your eyes.
- Do not point the light into the sky within 18.5km of an airport.
- Do not disassemble or try to repair by yourself.
- For indoor use only. (Works better in a dark environment).

#### INCLUSIONS

- 1 x Smart Laser Projector
- 1 x USB power cable
- 1 x Manual

#### SPECIFICATIONS

| Power Input              | 5V 1A                                     |
|--------------------------|-------------------------------------------|
| Classification of lasers | Class 1                                   |
| Working temperature      | 14~104°F (-10~40°C)                       |
| Wireless type            | WiFi 2.4G 1T1R                            |
| Laser colour             | Green, 515-520nm                          |
| Nebula colour            | RGB LED                                   |
| Shell material           | Flame retarding VO Class ABS+PC           |
| Application              | Indoor (Home/Cafe/Bar)                    |
| Certificate              | FDA, FCC, CE, ROHS, RCM                   |
| Control by               | Amazon Alexa, Google Home, Smart Life APP |
| Timing                   | Flexible Timing                           |
| Dimensions (cm)          | 16.0L*9.0W*11.9H                          |
| Net weight               | 0.5KG                                     |
| Power cord length        | 1.8M                                      |

#### **BUTTON FUNCTIONS**

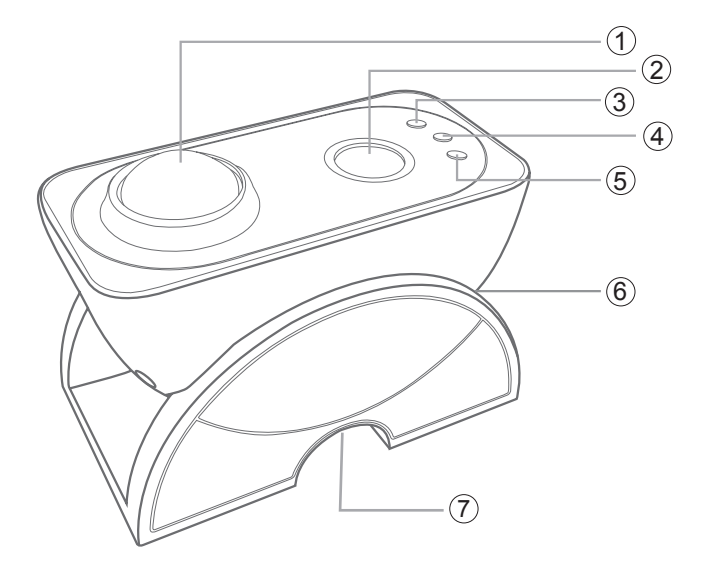

- 1 LED light
- ③ Scene switch button
- ⑤ Music button
- Input jack

- ② Starry light
- ④ Switch button
- 6 MIC

#### SWITCH BUTTON: Turn ON/OFF.

**MUSIC BUTTON:** By short pressing the button, you can switch between six music modes.

#### SCENE SWITCH BUTTON:

Press the scene button to toggle between different lighting scenes:

- Blue Nebula + Stars on
- Blue Nebula + Stars rotating/strobe
- Multi Nebula + Stars rotating/strobe
- Multi Nebula + Stars rotating
- Multi Nebula
- Stars rotating/strobe (Turn off for 5 seconds before starting)

#### NOTE:

- The breathing/flashing period of the stars is 10 seconds.
- Since the button has a power-off memory function, when you use the switch button to turn off the device and then turn it on again it will return to the last state before turning it off.
- Please wait 3-5 seconds to press the button after the device is turned on.

#### USING THE STARLITE APP

#### DOWNLOADING THE APP:

1.Download the APP by scanning the QR code or search for the SMART LIFE APP on the PLAY STORE or APP STORE.

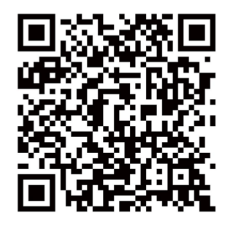

- 2.Open the APP.
- 3.Register your details.
- 4. Once completed, close the APP.
- 5.Make sure your phone or device is connected to your homes WiFi and turned on using the 2.4GHz and not 5GHz frequency.

#### NOTE:

For the STARLITE to work your WiFi router needs to transmit at 2.4GHz.

#### PAIRING TO THE APP

#### PAIRING:

- 1.Plug the supplied USB power cable into a 5V (1A minimum) USB power adapter (not supplied) and the jack end into the STARLITE input on the bottom of the device.
- 2. The STARLITE will automatically turn on.
- 3. Press the Switch button to turn the STARLITE off.
- 4.Press and hold down the Switch button and wait for a white flash to appear. Then release the Switch button.
- 5.A red blinking light will appear ready for pairing. (Red blinking light will time out if not attended)
- 6.Open up the SMART LIFE APP and the APP will auto detect the STARLITE device (FIG:1).
- 7.Press on "ADD" for the device to be added.
- 8.Accept any prompts that appear ie: "permissions".
- 9.Enter WiFi name & password of your home WiFi. Press "NEXT" (FIG:2).
- 10. Wait for the device to be added to the APP (FIG:3).
- 11.Once completed press "NEXT" (FIG:4) and then the controls for the colour adjustment appears.

#### PAIRING TO THE APP

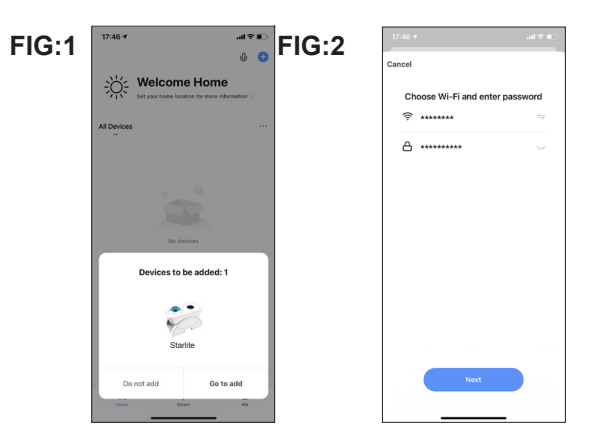

al 🕈 🗊

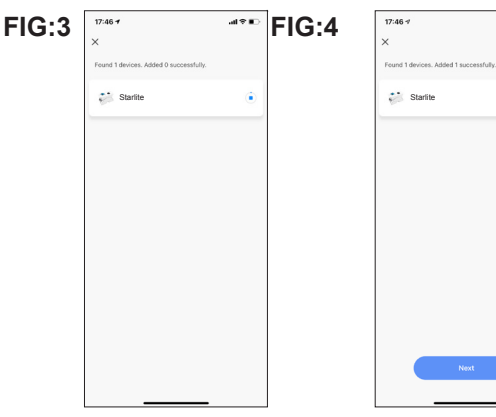

#### **STARLITE APP SCREENS**

#### LIGHTING

#### SCENES

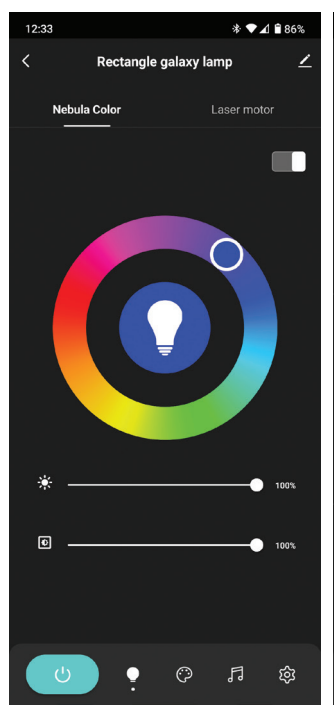

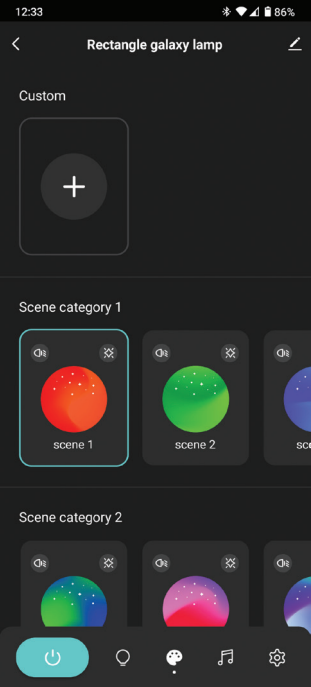

#### **STARLITE APP SCREENS**

#### MUSIC MODE

#### SETTINGS

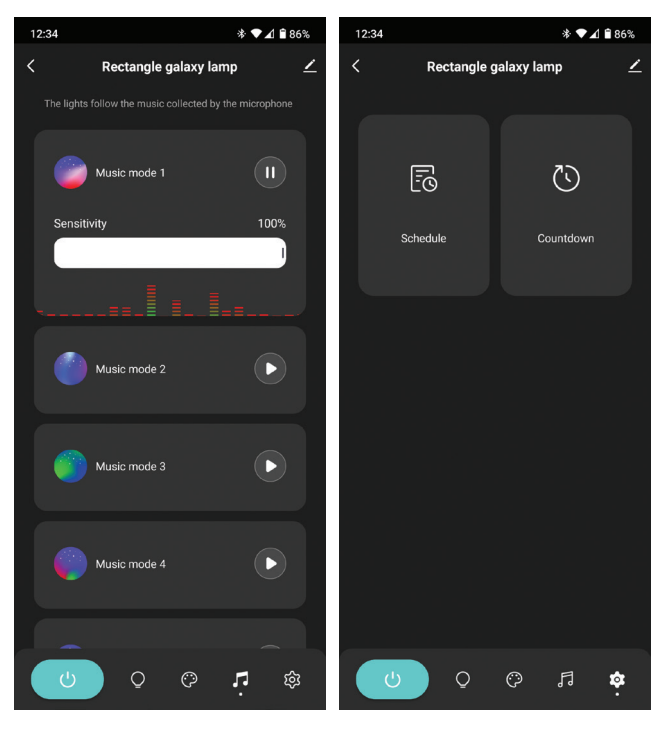

#### **CONNECTING TO ALEXA & GOOGLE ASSISTANT**

- Launch Smart Life App, sign into your account and make sure STARLITE is on the device list.
- 2.TAP the "ME" button on the bottom right of the home screen of the Smart Life APP.
- 3. Then select the third party service you wish to connect to the Smart Life APP.
- 4. Follow the prompts to connect to the service.

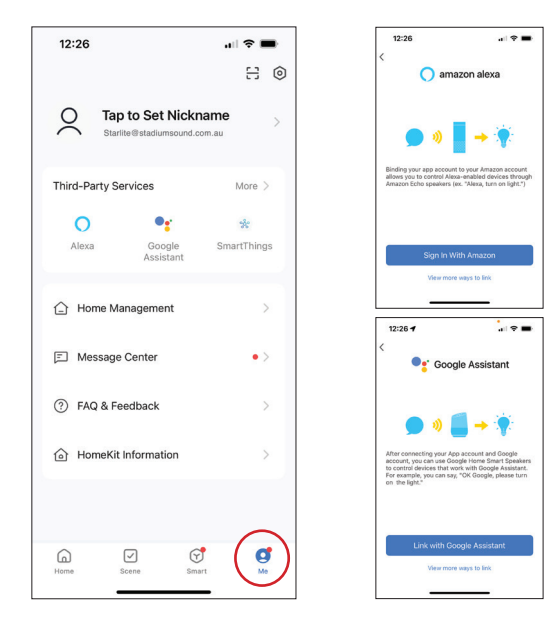

#### FAQ

## What should I do if I can't turn off or turn on the STARLITE Projector from the Smart Life APP?

- Make sure your smartphone and the STARLITE are connected to the same WiFi connection.

#### What should I do when the configuration fails?

- Make sure to connect your STARLITE within a short distance of your Internet router;

Check whether the available Internet network has a frequency of 2.4GHz;

Check your Internet connection is working properly.

### Can I control the device outside the home Internet?

- The STARLITE device must be registered first on a WiFi network, after you have successfully connected it, then the STARLITE can be controlled by your Smart Phone with any internet connection. Once connected to the Internet, there is no distance limitation.

#### FAQ

### Will it cause a fire or other safety hazards if kept on all night ?

- No, it will be safe to use all night.

### How do I adjust the brightness on the STARLITE?

- You can adjust the brightness via the APP.

### What is greatest width and height of the projected image?

- That depends on the distance the STARLITE is from the projected surface.

#### **TECHNICAL ASSISTANCE**

If you need assistance setting up or using your Stadium product now or in the future, call Stadium support Australia

TEL: 03 – 8587 8898 FAX: 03 – 8587 8866 Mon-Fri 9am – 5pm AEST

This manual is considered correct at time of printing but is subject to change. For the latest manuals and updates refer to the website.

Copyright © 2022 by TDJ Australia

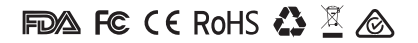

Scan QR code for more products in the STADIUM range

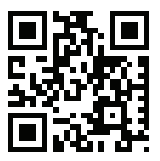

### stadiumsound.com.au

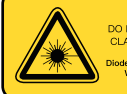

LASER LIGHT DO NOT STARE INTO BEAM CLASS 1 LASER PRODUCT

Diode Laser – Max. Output < 1mW Wavelength 400–700nm